## ISTRUZIONI PER ATTIVARE LA PROPRIA CASELLA DI POSTA ELETTRONICA CERTIFICATA – PEC

## <u>FASE 1</u>

- 1. collegarsi al sito del CNOP <u>www.psy.it</u>
- 2. cliccare su "Entra" sotto ad Area Servizi per gli psicologi italiani

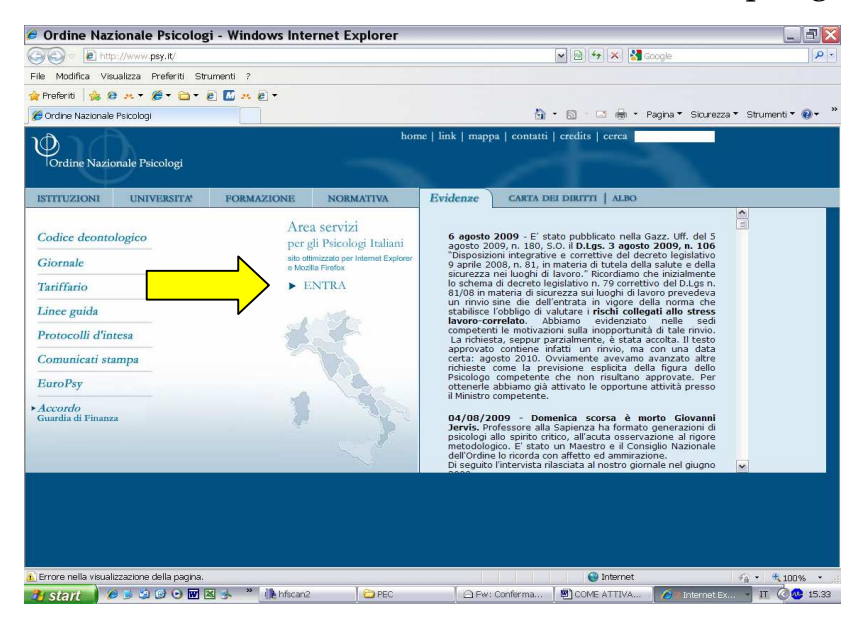

## 3. effettuare il login

| 🥔 CNOP - Area Riservata -              | Windows Intern                                                                                                    | net Explore                                                                                                    | r                                                                                                    |                                                                                                    |                                                                                                    | . 3 🔀                                                                                                    |
|----------------------------------------|----------------------------------------------------------------------------------------------------|----------------------------------------------------------------------------------------------------|----------------------------------------------------------------------------------------------------|----------------------------------------------------------------------------------------------------|----------------------------------------------------------------------------------------------------|----------------------------------------------------------------------------------------------------|
| 🗿 🗣 🔊 https://areariservata.ps         | ay.it/cgi-bin/areariservat                                                                                                    | a/ar.cgi                                                                                                    |                                                                                                    | <b>x</b>                                                                                                    | 🖥 🗟 🍫 🗙 🛃 Go                                                                                                    | ogle 🖉 🖓                                                                                                    |
| File Modifica Visualizza Preferiti S   | Strumenti ?                                                                                                    |                                                                                                    |                                                                                                    |                                                                                                    |                                                                                                    |                                                                                                    |
| 👷 Preferiti 🛛 🎪 🙆 💀 👻 🧭 🖕              | - @ 🚺 🕺 @ -                                                                                                    |                                                                                                    |                                                                                                    |                                                                                                    |                                                                                                    |                                                                                                    |
| 🏀 CNOP - Area Riservata                |                                                                                                    |                                                                                                    |                                                                                                    | <u>6</u>                                                                                                    | - 🗟 · 🖃 🖶 • Pi                                                                                                    | agina 🔹 Sicurezza 🍷 Strumenti 🍷 🔞 👻 🂙                                                                                                    |
| Ordine Nazionale Psicologi             |                                                                                                    | Area Ri                                                                                                    | iservata                                                                                                    | 1º                                                                                                    | P                                                                                                    | Ordine Nazionale                                                                                                    |
|                                        |                                                                                                    |                                                                                                    |                                                                                                    |                                                                                                    |                                                                                                    |                                                                                                    |
| Help<br>Login<br>Registrazione Psicolo | du en savado di fi<br>an anteprima, attravers<br>Con la speranz<br>scientifico-professio<br>Il Coordinatore Edit<br>Raffaele Felacc | sere i nell'Area<br>esteran<br>la seren<br>asserta Stang<br>so un servizio di<br>a di risponder<br>a di risponder | Riservata di www<br>no potramo acced<br>potramo acced<br>a quotidiana rigu<br>newsletter, inform<br>così ad una dom<br>sante della politica | .psy.it, il sito ufficial<br>erre alla Banca dati Ef<br>anna dati ef<br>urdante la profession<br>azzioni sulle attività de<br>anda di temi che riç<br>professionale, augun | s del <b>Consiglio Nazi</b><br>ISCO <sup>To</sup> sychology an<br>Torrestrono del Conservatori<br>a di Piscologo, e a<br>Il Consiglio Nazionale.<br>Jurdrano la nostra p<br>amo a tutti buon lavo | onale dell'Ordine degli Psicologi.<br>I Behavioral Sciences collection', e<br>urazionale; avrano accesso inoltre<br>arano la possibità di ricevere in<br>rofessione, sia dal punto di vista<br>roc.<br>Il Presidente<br>Giuseppe Luigi Palma |
|                                        |                                                                                                    |                                                                                                    |                                                                                                    |                                                                                                    |                                                                                                    | N                                                                                                    |
| Eino                                   |                                                                                                    |                                                                                                    |                                                                                                    |                                                                                                    | (A) Interest                                                                                                    |                                                                                                    |

4. la pagina che comparirà contiene un **HELP** che vi aiuterà nel caso non vi ricordiate più la password

- 5. nel caso non abbiate mai effettuato la registrazione, cliccare su **Registrazione Psicologi** (subito sotto a Login)
- 6. la pagina di registrazione vi chiederà di inserire alcuni dati personali; dopo aver cliccato sul pulsante "controlla" riceverete via e-mail username e password con i quali effettuare il Login

| 🟉 CNOP - Area Riservata                  | - Windows           | Internet Explore                                                                  | r                                                                                            |                                                         |                      |                                      |
|------------------------------------------|---------------------|-----------------------------------------------------------------------------------|----------------------------------------------------------------------------------------------|---------------------------------------------------------|----------------------|--------------------------------------|
| 🚱 💿 💌 🙋 https://areariservata.           | psy.it/cgi-bin/area | iriservata/ar.cgi                                                                 |                                                                                              | ×                                                       | 🔒 🗟 🍫 🗙 🛃 o          | Soogle 🖉                             |
| File Modifica Visualizza Preferiti       | Strumenti ?         |                                                                                   |                                                                                              |                                                         |                      |                                      |
| 👷 Preferiti 🛛 🍰 🙉 🦗 🔹 🍎 🚞                | r 🔊 🔝 🤐             | e) •                                                                              |                                                                                              |                                                         |                      |                                      |
| 🏀 CNOP - Area Riservata                  |                     |                                                                                   |                                                                                              | <u>6</u>                                                | • 🗟 • 🗆 🖶 • I        | Pagina 👻 Sicurezza 🍷 Strumenti 🍷 🔞 🝷 |
| Ordine Nazionale Psicologi               |                     | Area Ri                                                                           | servata                                                                                      |                                                         | 1                    | Urdine Nazionale                     |
|                                          |                     | Registrazio                                                                       | ne Psicolog                                                                                  | i                                                       |                      | -                                    |
| Help<br>Login<br>Registrazione Psicologi | Inserire qui d      | i seguito i propri dati e<br>lell'account per la fruiz<br>data di iscrizion<br>in | fare click sul p<br>lione dei servizi<br>cognome:<br>nome:<br>a all'Ordine:<br>firizzo mail: | ulsante di controllo. Se i<br>destinati agli Paicologi, | dati vengono validat | ti verrà iniziata la procedura per   |
| Fine                                     |                     |                                                                                   |                                                                                              |                                                         | 🕒 Internet           | Va • 🔍 100% •                        |
| 🯄 start 🔰 🖉 🗟 😂 🕑 💿                      | W 🛛 🤞 🕷             | hfscan2                                                                           | D PEC                                                                                        | 🖉 🖓 Fw: Conferma                                        | COME ATTIVA          | 🚺 🧀 Internet Ex 👻 👖 🔇 🥹 15.44        |

## FASE 2

- 7. una volta entrati nell'Area servizi, cliccare su PEC
- 8. troverete su questa pagina le istruzioni su come procedere, ma vi ricordiamo che:
  - a. è necessario scaricare un modulo di adesione, compilarlo e firmarlo
  - b. spedirlo al CNOP tramite posta prioritaria unitamente alla fotocopia del documento di identità
  - c. una volta che il modulo sarà stato processato si riceverà una mail di conferma nonché tutte le informazioni necessarie al completamento dell'assegnazione della casella di posta certificata.

Nonostante a prima vista possa sembrare "complicato", seguendo attentamente le istruzioni non dovreste incontrare problemi.